## 中国建设银行个人网银银期转账签约操作指南

一、客户开通建设银行网上银行,打开建设银行官网 http://www.ccb.com/,选择"个人

网上银行"并点击"登录;

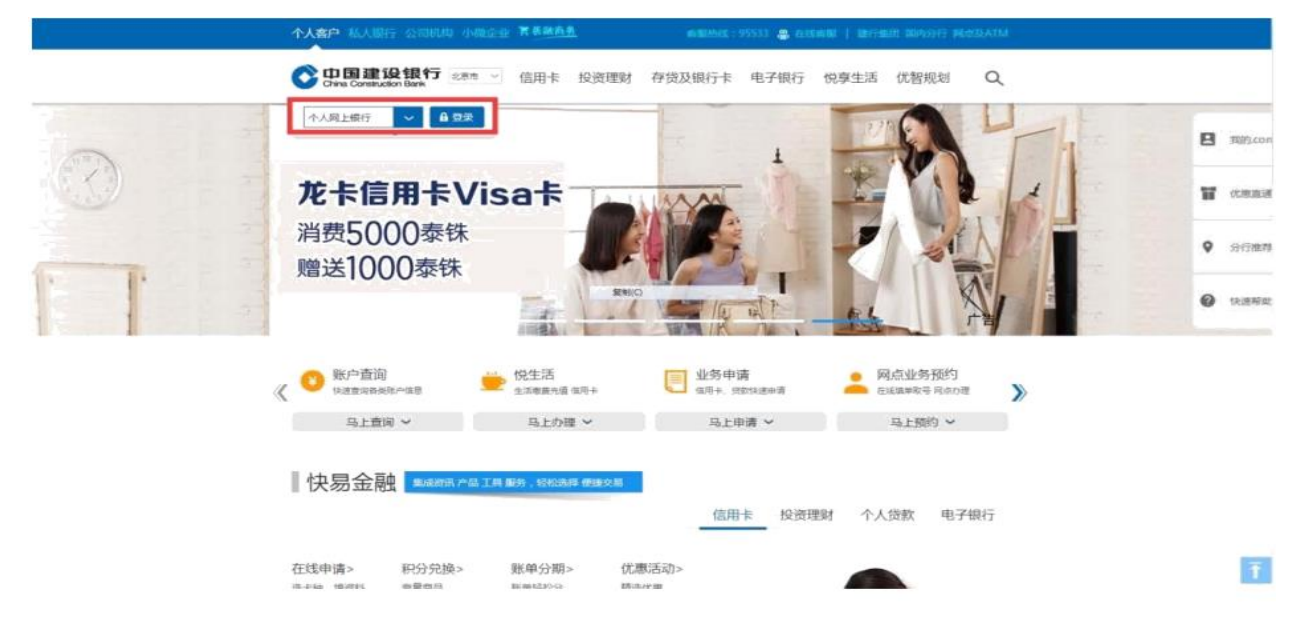

二、 进入网上银行界面后, 选择"投资理财——银期直通车——银期签约";

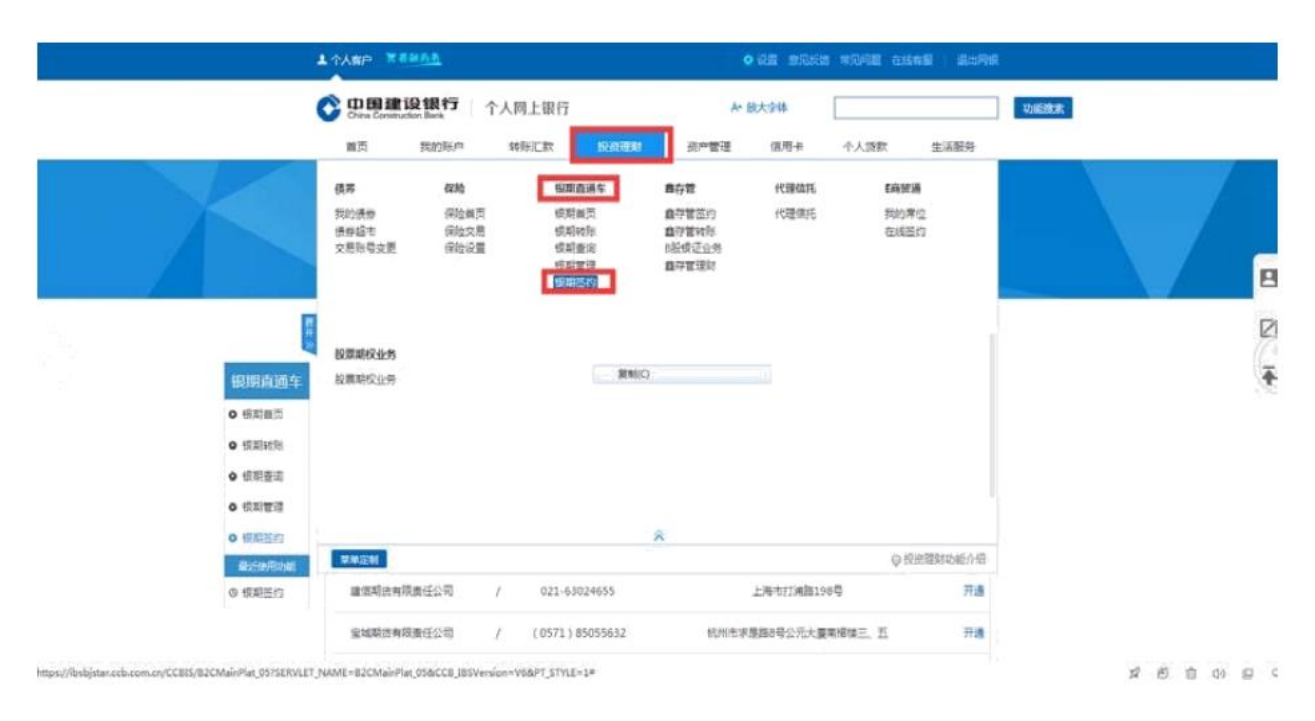

三、进入签约界面,在模糊查询中输入 "中融期货"点击确认,查询出来后选择"中 融汇信期货有限公司"并点击"开通";

| ◎ 級利田() (加速申請公前) / 0755-83 (加較に) 学業販売分號(5大要6年2個) 开進<br>1 共1百 |
|--------------------------------------------------------------|
| 1 共1页                                                        |
|                                                              |

四、根据提示填写相关信息,输入"期货资金账户(即期货资金账号)"和"期货资金 密码",选择"银行账户",勾选"我已阅读",点击"下一步"后即可完成签约。

| 银期直通车      | 开通银购高递车                                                                                                    |   |
|------------|----------------------------------------------------------------------------------------------------|---|
| 0 领期震页     | () and () ( and () ( and () ( and () () () () () () () () () () () () ()                                                                                                    |   |
|            | 2. 環境問題與金属/44章<br>期後公司3時 [週後有限公司                                                                                                    |   |
|            | *载地市神 人用作 *                                                                                                    | E |
| 0.560858   | - 現法治法院                                                                                                    | R |
| 9 19 14 20 | 西班子委員和公本 ● 新闻和公本 ● 新用和公本 ● 新用公本 ● 新用公本 ● 新用公本 ● 新用公本 ● 新用和公本 ● 新用和公本 ● 新用公本 ● 新用和公本 ● 新用和公本 ● 新用和公本 ● 新用和公本 ● 新用和公本 ● 新用公本 ● 新用公本 ● 新用公本 ● 新用公本 ● 新用公本 ● 新用公本 ● 新用公本 ● 新用公本 ● 新用公本 ● ● 新用公本 ● ● ● ● ● ● ● ● ● ● ● ● ● ● ● ● ● ● ● | 4 |
|            | 3.造择假行账户                                                                                                    |   |
|            | "最份数件 6 6 1                                                                                                    |   |
|            | <ul> <li>4) 是否开始也容易势:</li> <li>4) 契己以真闲赏(信用意志体)校(15) 界所思慮守此协议</li> <li>下一歩</li> </ul>                                                                                                    |   |